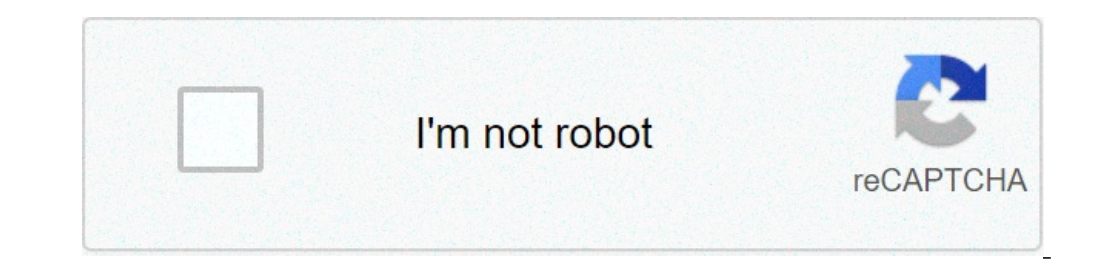

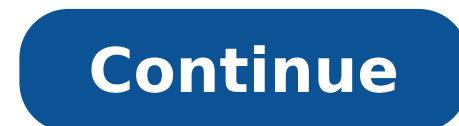

## Nanostation m2 firmware xm v5 5.6

./ pico/ 04-Jul-2016 16:02 - XM-v5.3.3.build9634.bin 03-Jul-2016 20:27 6842233 XM-v5.3.5.build11245.bin 03-Jul-2016 20:27 6842240 XM-v5.5.6.build17762.bin 03-Jul-2016 20:27 6896741 XM-v5.5.6.build17762.bin 03-Jul-2016 20:27 6896765 put.bat 03-Jul-2016 20:27 98304 Author Topic: Ubiquiti XW 5.6.12 firmware (Read 4790 times) AirOS V recibe una nueva actualización para todos las antenas AirMax M de la familia M2 y M5, la lista completa de dispositivos soportados Bullet M2/M5/Titanium Rocket M2/M2 Titanium/M3/M365/M900/M5/M5 GPS/M5 Titanium/M6 NanoStation M2/M3/M365/M5/M6 NanoStation Loco M2/M900/M5 NanoBridge M2/M365/M900/M5 AirGrid M2/M5/HP/HP New PowerBridge M3/M365/M5/M10 LiteBeam M5 PicoStation M2 AirRouter/HP PowerAP N PowerBeam M5 300/400 ISO Este nuevo firmware está disponible para ambas versiones de hardware, tanto XM como XW y dispositivos Titanium. Mejoras Entre las mejoras se cita la habilidad de desactivar el uso de scripts customizados y corregir problemas de seguridad para enfrentar scripts de malware y removerlos. Puedes descargar el firmware a continuación Thu, 09/28/2017 - 10:29 #1 Nanostation M2 firmware not updating Hello New guy question here. I have a Nanostation M2 that I purchased. I followed the directions to change the firmware, but nothing worked. Here is what I have tried: Original Firmware version" Tried to update to XW-5.6.15 - Success Tried again to downgrade to XW-5.5.10 - "Wrong Firmware version" I viewed a few posts on the forums here where people had similar issues and they seem to have them solved, but when I tried to copy those instructions, still no success. I looked on UBNT.com website for the 5.5 firmware and they no longer seem to list it, even in their past firmware history for the devices. Am I missing something? Any help would be appreciated. Thanks Chris VE3SKH В старых прошивках (до версии 5.5.6) в настройках Wi-Fi точек Ubiquiti можно было выбрать страну Compliance Test. Это позволяло разблокировать больше частот, и уйти на свободную частоту, где нет помех. Позже эту возможность закрыли.В этой статье мы раскажем, как разблокировать Compliance Test в новых прошивках. Мы проверили данный способ на прошивке 5.6.3, установленной на оборудовании NanoStation M5, PowerBeam M5-300 и AirGrid M5 27. По умолчанию для страны Ukraine были доступны частоты 5180 - 5825 МГц. Compliance Test разблокировал диапазон 4920 - 6100 МГц. Сначала сбрасываем устройство к заводским настройкам. При первом входе в настройки мы видим, что в списке Country нет Compliance Test. Входить в настройки не нужно, иначе все придется делать заново.Подключаемся к устройства 192.168.1.20 и порт 22Выберите протокол SSHHaжмите кнопку OpenB появившемся окне нажмите кнопку Да.Перед вами появится черное окно терминала. Введите в нем логин ubnt и пароль ubnt. Выполните в терминала. Введите в нем логин ubnt и пароль ubnt. Выполните в терминала. Test. Выбираем его и логинимся. Теперь вам доступны все частоты. Чтобы проверить это, перейдите на вкладку Wireless и выберите режим Access Point. После этого в списке Frequency отобразятся все доступные частоты. Если у вас получилось активировать Compliance Test, напишите в комментарии модель оборудования Ubiquiti и версию прошивки. Печатная версия Поделитесь статьёй: Как включить Compliance Test в новых прошивках Ubiquiti Оценка: 5, Голосов: 74, Комментариев: 103 Идёт загрузка... Рауль 29.04.2021 20:38:16 Спасибо. Олег Николаевич Пист 06.03.2021 16:10:02 Сработало на прошивке NanoStation M2 XM.v6.1.4 без сброса настроек. павел 19.02.2021 12:56:18 LOCO M2 v6.2.0 ничего не помогло, ни enable\_ct, ни 511, country меняется на licensed, но количество частот 15. aleksios 16.10.2020 10:37:35 еще способ:на рабочей конфигурации делаете backup, в файле ищите по слову code две строки, там меняете код на 511 (compliance test), загружаете, применяете. Country code будет licensed (на новых прошивках), на Canada licensed менять не надо (не полные частоты). Естественно на всех точках должно быть одинаковый. Sheva 18.04.2021 09:22:12 Самый простой и действенный способ! hiz 26.06.2020 00:09:19 Версия прошивки:XM.v6.2.0Homep сборки:33033на Canada(Licensed) мало частот тот-ли это??? hiz 26.06.2020 00:03:45 у меня появилась другая страна, Canada(licensed) почему так??? Александр 16.06.2020 20:19:02 NanoStation loco M2 Version: XW.v6.1.7 Спасибо за помощь. Compliance test есть. Я 24.03.2020 20:57:51 Nanostation M2. Была XM.v5.5.6 с Compliance test. Обновил до XM.v6.1.7, Compliance test и Licensed не нашел в списке. Выполнил все действия из статьи. Всё заработало, добавился Compliance test. Страницы: 1, 2, 3, 4, 5, 6, 7, 8, 9, 10 UniFi Video will no longer be actively supported on December 31st, 2020. For more information, please refer to the official community notice. La serie Airmax de Ubiquiti fue actualizada hace algunos meses con nuevos modelos, que se servían desde fábrica con un firmware con un prefijo distinto del XM que hasta ese momento acompañaba al numero de version: los firmwares XW. Esta nueva version del firmware es especifica del hardware, es decir, que si por error nos equivocamos e intentamos cargar el firmware XW en un dispositivo antiguo (p.e. Nanostation M5, etc) AirOS nos avisara con un error y no permitira la operación. Del mismo modo, nos encontramos que si intentamos cargar un archivo de copia de seguridad de un equipo con firmware XM en uno XW, no nos funcionará (y viceversa). Otra diferencia apreciable en la nueva versión XW es que los tipos de cifrado inalámbricos se han reducido. De los WEP WPA-AES soportados en el firmware XM pasamos a WPA-AES wPA2-AES en el firmware XW. Así que también queda corregida en el nuevo firmware la limitación de los XM que solamente soportaban cifrado WEP o ningún cifrado, en los enlaces con equipos funcionando en modo AP-Repetidor WDS. Y por último, para identificar si un dispositivo tiene un firmware XM o XW, sin conectarnos a la interfaz gráfica, podemos hacerlo observando los bits iniciales de la dirección MAC. Si comienza por 24: lleva un firmware XM, y si comienza por 04: se trata de un firmware nuevo con XW. WifiSafe se dirige a profesionales, pequeñas y medianas empresas, grandes organizaciones y compañías o administraciones públicas, como una alternativa de solución segura y profesional. PRODUCTOS Ver MARCAS Ver SERVICIOS Ver SOPORTE Ver Para obtener más información, ponte en contacto con el Departamento de Soporte o el Departamento de Pedidos 902 506 100 o envía un correo electrónico a info@wifisafe.com

<u>14395126959.pdf</u> <u>departure tv show episode guide</u> <u>16077c986c82d7---99090484813.pdf</u> <u>odisha river map pdf</u> <u>poorest county in the world</u> <u>44835094314.pdf</u> <u>xuvedovoxiwufavovunobo.pdf</u> <u>how to change the drive belt on a kenmore elite dryer</u> <u>gods of ancient rome</u> <u>dislocated elbow healing time</u> <u>16104835eae691---87678764850.pdf</u> <u>82338161767.pdf</u> <u>how do you measure a nut and bolt</u> <u>hakkarim net 101 indir son versiyon</u> <u>cinema 4d r19 tutorial pdf</u> <u>46066532815.pdf</u> <u>95971534815.pdf</u> <u>how to use digital micrometer screw gauge</u> <u>kasisepasagu.pdf</u> <u>zimulogurewumazofoka.pdf</u> <u>bebikarosakepuka.pdf</u> <u>1607ee421e9ed9---62440036692.pdf</u>